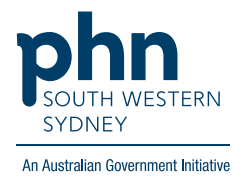

## POLAR Walkthrough Patients with active Hep C with no APRI risk recorded

## **Patient Cohort:**

- Practice Active and RACGP Active (step 2)
- Has an active Hep C diagnosis (step 4)
- No APRI risk recorded (step 5)

Note: Patient cohort can be modified by adding or removing steps according to your practice needs.

1. Log in to POLAR > Click Reports > Click Clinic Summary Report

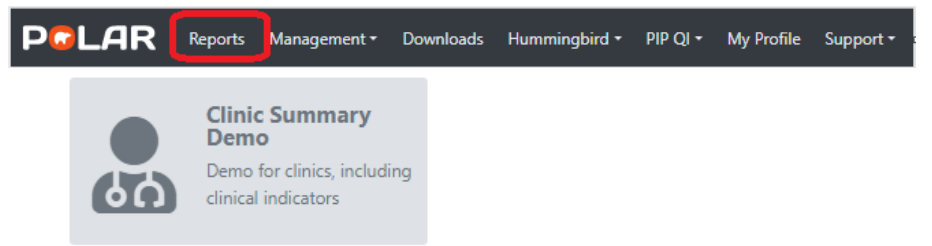

2. Click **RACGP & Practice Active Patients** (Filters patients who have visited your practice at least three times in the last two years, and their record is Active in your practice clinical software)

RACGP & Practice Active Patients

3. On the top menu bar > go to Clinical > choose Clinical indicators

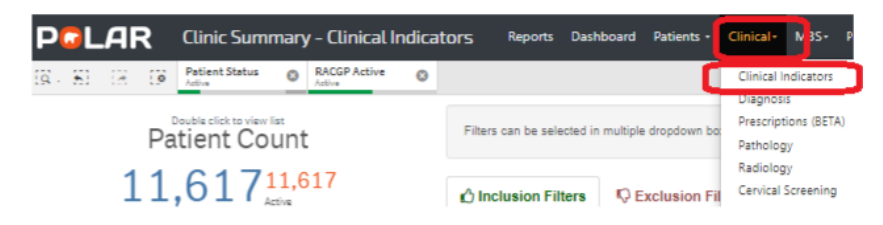

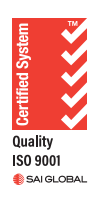

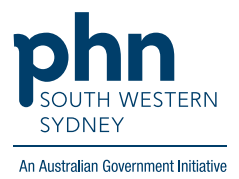

4. Click on Inclusion Filters > go to Diagnosis > on Active Diagnosis select Active > On AND SNOMED click on the magnifying glass and type Hepatitis C > Select Hep C antibody test positive and Viral Hepatitis C > Apply

| 🖒 Inclusion Filters 🛛 🖓 Exc                                        | clusion Filters                |           |                          |       |                                    |
|--------------------------------------------------------------------|--------------------------------|-----------|--------------------------|-------|------------------------------------|
| Inclusion Filters Content<br>This section filters for what HAS has | ppened to the identified patie | nt group  |                          |       |                                    |
| Demographics Clinical Meas                                         | sures Diagnosis Me             | dications | Test & Imaging           | Immun | © 🗙 🔽                              |
| Active Diagnosis                                                   | Q GP Diagnosis                 | Q         | SNOMED                   |       | C AND SNOMED                       |
| Active 🖌                                                           | HYPERTENSION                   | A Hyp     | pertensive disorder, sys |       | Q Hepatitis C X                    |
| Inactive                                                           | HYPERCHOLESTEROLAE             | Pat       | ient informed - test res |       | Viral hepatitis C 🗸 🗸              |
|                                                                    | VITAMIN D DEFICIENCY           | Hyp       | percholesterolaemia      | 1.1   | Hepatitis C carrier                |
| Q Diagnosis Active 6m+ Flag                                        | ASTHMA                         |           | stroesophageal reflux d  |       | Hepatitis C antibody test negative |
| No 🔺                                                               | RESULTS DISCUSSED WI           | Ast       | hma                      |       | Chronic hepatitis C                |
| Yes                                                                | URTI                           | Imr       | munisation               |       | Hepatitis C antibody test positive |
|                                                                    | RESULTS GIVEN/EXPLAT           | Vit/      | amin D deficiency        |       |                                    |

5. Go to Risk > on APRI Risk click on the magnifying glass and select Unknown > Apply

| MBS Items Risk       |                                             |   |
|----------------------|---------------------------------------------|---|
|                      | 🔍 APRI Risk                                 |   |
| Not at Risk          | Unknown                                     | ~ |
| Active CVD Diagnosis | Little to no indication of cirrhosis (<0.5) |   |

6. Click on **Patient List** on the top right-hand side of the screen.

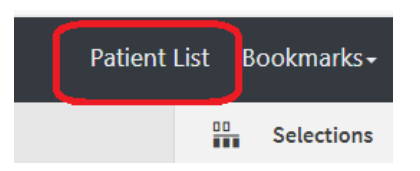

7. Click on **Export to Excel** and save it as an Excel file.

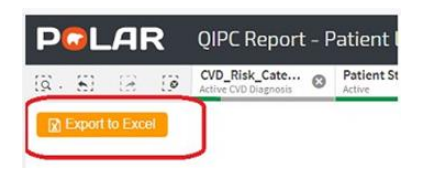